## いいなか援農ボランティア 登録方法

こちらの ORコード から

▣

LINE

登録は

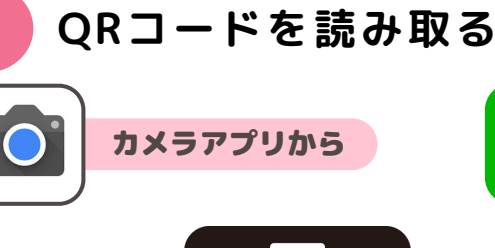

カメラアプリを開いて QRコードにかざし、 上部の赤枠の箇所を タップします。 (機種により、赤枠の 部分が下側に出る場合 もあります)

1

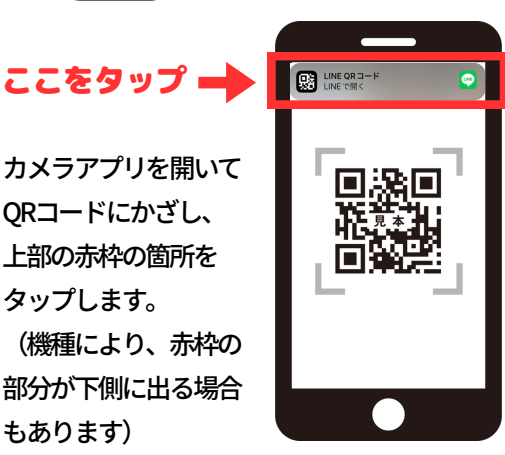

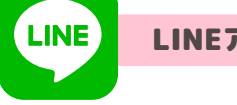

LINEアプリから

LINEアプリを開き、

① 画面左下の「ホーム」 アイコンをタップ

② ホーム画面左上の「友だち追加」 アイコンをタップ

③友だち追加画面の「QRコード」をタップし、QRコードを読み取る

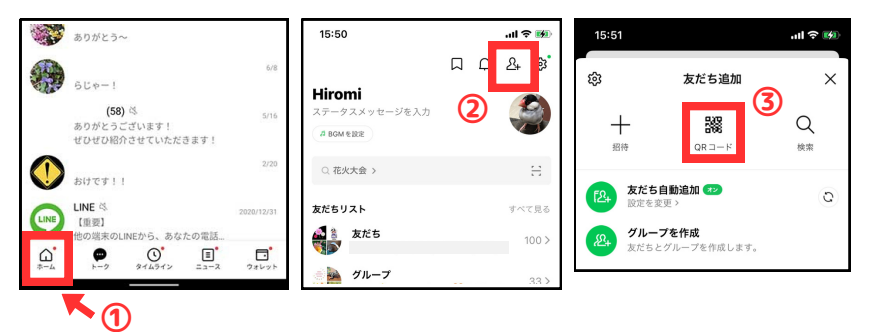

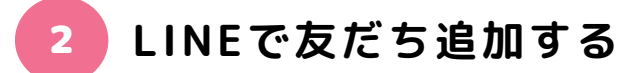

ORコードを読み取ると、 「いいなか援農隊」公式アカウントの プロフィールページが表示されます。

アイコン下の「追加」マークまたは 画面下部にある緑の「友だち追加」バーを タップすると、友だち追加が完了します。

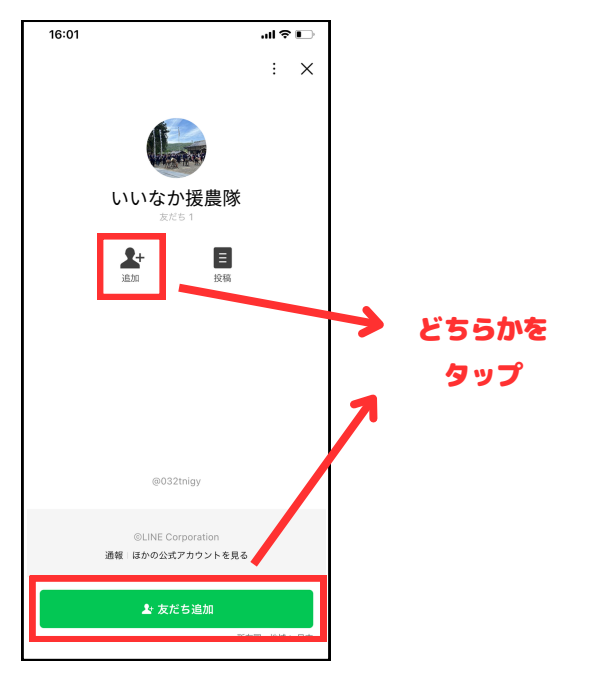

## 登録シートの入力・送信 3

友だち追加後すぐに、登録シート URLのリンクをお送りします。 リンクをクリックし、登録シート に必要事項をご入力の上、送信し てください。

| いいなか援農隊 登録シート                                                                             |          |
|-------------------------------------------------------------------------------------------|----------|
| このたびは「いいなか寝農隊」公式LINEにご登録いただき、ありがとうございます。<br>らのシートの送信をもって登録完了となりますので、お手数ですがご入力をお願いい<br>ます。 | こち<br>たし |
| <b>cotori18@gmail.com アカウントを切り替える</b><br>12 <mark>3</mark> 共有なし                           | Ø        |
| * 必須の質問です                                                                                 |          |
| 部使番号*<br>例)509-6231                                                                       |          |
| 四音を入り                                                                                     |          |
|                                                                                           |          |
| 都連府県からのご住所を入力しくください。例)岐阜県憲部市中野方町1802-1<br>回答を入力                                           |          |

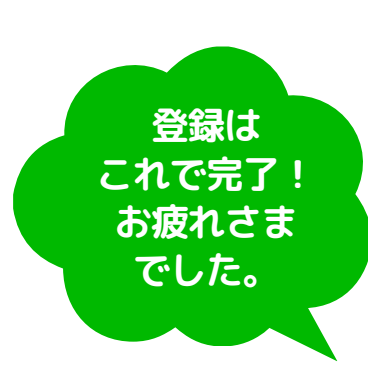